1. 以下のようなメールが届いたら、URLをクリックして事前登録画面へ移行する。

| エネルギー                                                                                                    | 産業企業会「総会」(6/30 14:30~)(                                                                                                    | のWEB視聴に関する事前登録手続きについて(お願い)                                           |  |  |
|----------------------------------------------------------------------------------------------------|----------------------------------------------------------------------------------------------------|----------------------------------------------------------------------|--|--|
| From: 松                                                                                                    | 田康平 +                                                                                                    |                                                                      |  |  |
| To: he                                                                                                    | 041.025@yahoo.co.jp                                                                                                    |                                                                      |  |  |
| 当日WEB参                                                                                                    | 加予定の「会員」企業各位                                                                                                    |                                                                      |  |  |
| お世話になっております。<br>大分県エネルギー産業企業会事務局(大分県新産業振興室内)の松田です。<br>表題の件について、当日のweb視聴のご案内です。以下のURLをクリックして<br>事前に「氏名」と「企業名」 「e-mail」を登録してください。 |                                                                                                    |                                                                      |  |  |
| あなたはZ<br>開催時刻:<br>トピック:                                                                                                    | oomウェビナーに招待されました。<br>2021年6月30日 02:30 PM<br>令和3年度 大分県エネルギー産業                                                                 | 企業会「総会」(web配信用)                                                      |  |  |
| このウェヒ<br><u>https://pre</u>                                                                                                    | ごナーに事前登録する:<br>i <del>Foita-lg-jp.zoom.us/webinar/register/</del>                                                            | <u>MN_HIMVnWGbRDa19tNLiesang</u> ①クリック                               |  |  |
| ※ご登録()<br>※ご登録()                                                                                                    | 後、ウェビナー参加に関する確認メー<br>こあたって、不明な点は、エネルギー                                                                                       | −ルが届きます。<br>−産業企業会のHP(URL…)を参照ください。                                  |  |  |
| ************************************                                                                                            |                                                                                                    |                                                                      |  |  |
| 主査 松田 康平                                                                                                    |                                                                                                    |                                                                      |  |  |
| 電話:097-506-3276<br>FAX:097-506-1753<br>***************************                                                              |                                                                                                    |                                                                      |  |  |
|                                                                                                    |                                                                                                    |                                                                      |  |  |
| ウェビナー登録                                                                                                    |                                                                                                    |                                                                      |  |  |
| f 🗹 in 🔤                                                                                                    |                                                                                                    |                                                                      |  |  |
| トピック                                                                                                    | 令和3年度大分県エネルギー産業企業会「総会」(we                                                                                                    | eb配信用)                                                               |  |  |
| 説明                                                                                                    | 令和3年度 大分県エネルギー産業企業会「総会」(v                                                                                                    | web配C信用)                                                             |  |  |
|                                                                                                    | 日時:令和3年6月30日(水) 14:30~17:30<br>場所:レンブラントホテル大分(2階 二豊の間)                                                                       |                                                                      |  |  |
|                                                                                                    | 次第<br>①開会(会員携拶)<br>②14-40~活動報告(スマコミ:いくつものかたち㈱、水素:リマテック九州㈱)<br>③15:15~特別講演(公益財団法人自然エネルギー財団事業局長 大林ミカ 氏)<br>④16-23~準年(1700終了予定) |                                                                      |  |  |
|                                                                                                    | <ul><li>⑤17:00~会員企業の製品等紹介</li></ul>                                                                                          |                                                                      |  |  |
| 時刻                                                                                                    | 2021年6月30日 02:30 PM 大阪、札幌、東京                                                                                                 |                                                                      |  |  |
|                                                                                                    |                                                                                                    | " 必須情報                                                               |  |  |
| 名。                                                                                                    |                                                                                                    | 姓                                                                    |  |  |
| 松田                                                                                                    |                                                                                                    | 大分県144*-産業企業会                                                        |  |  |
| メール                                                                                                    | アドレス                                                                                                    | х-ллгкилевалл                                                        |  |  |
| mats                                                                                                    | uda-kohei@pref.oita.lg.jp                                                                                                    | matsuda-kohei@pref.oita.lg.jp                                        |  |  |
| Informa                                                                                                    | tion you provide when registering will be shared with the acco                                                               | ount owner and host and can be used and shared by them in accordance |  |  |
| with th                                                                                                    | eir Terms and Privacy Policy.                                                                                                |                                                                      |  |  |
|                                                                                                    | <u> 登録</u> ③クリック                                                                                                    |                                                                      |  |  |

2. 事前登録すると、以下のようなメールが送付されます。

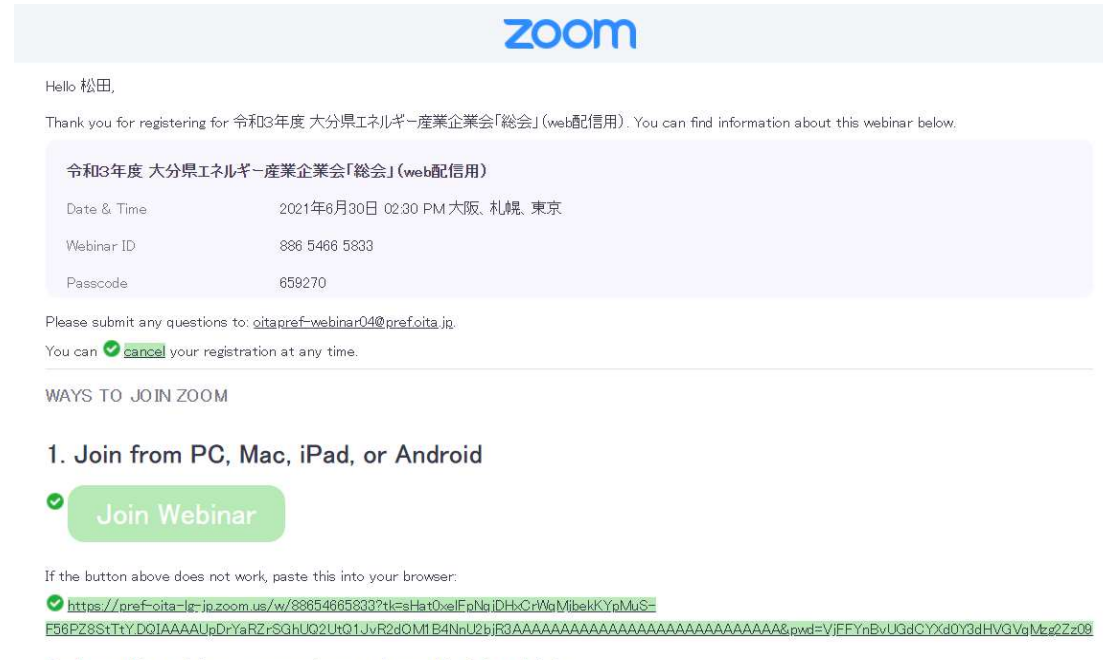

To keep this webinar secure, do not share this link publicly.

Add to Calendar(ics) |\_\_\_\_\_\_Add to Google Calendar |\_\_\_\_\_\_Add to Yahoo Calendar

3. ここからは、当日の作業です。

zoom

## Hello 松田,

Thank you for registering for 令和3年度 大分県エネルギー産業企業会「総会」(web配信用). You can find information about this webinar below.

 今和3年度大分県エネルギー産業企業会「総会」(web配信用)

 Date & Time
 2021年6月30日 02:30 PM 大阪、札幌、東京

 Webinar ID
 886 5466 5833

 Passcode
 659270

 Please submit any questions to: <u>oitapref-webinar04@prefoita.jp.</u>

 You can carcel your registration at any time.

WAYS TO JOIN ZOOM

## 1. Join from PC, Mac, iPad, or Android

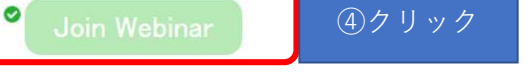

If the button above does not work, paste this into your browser

🕏 https://pref-oita-lg-jp.zoom.us/w/88654665833?tk=sHat0xelEpNgiDHxCrWgMibekKYpMuS-

To keep this webinar secure, do not share this link publicly.

✓ Add to Calendar(ics) |\_ ✓ Add to Google Calendar |\_ ✓ Add to Yahoo Calendar

|                                                                                           | 🕁 🤌 🗯 😩 🗄    |  |  |  |
|-------------------------------------------------------------------------------------------|--------------|--|--|--|
| 11 アプリ YY Ya G G D MSN 0 ECCJ ビル省Iネ ③ 静岡協 ③ Iネ企 Zoom Meetings を開きますか?                     | 団 リーディング リスト |  |  |  |
| <b>ZOOM</b> https://pref-oita-lg-jp.zoom.us がこのアプリケーションを開く許可を求めています。 サポート 日本語 -           |              |  |  |  |
| pref-oita-lg-jp.zoom.us でのZのタイブのリンクは常に関連付けられたアプリで開く                                       |              |  |  |  |
| Zoom Meetings を聞く * (5 クリック                                                               |              |  |  |  |
| ブラウザが表示しているダイアログのZoom Meetingsを聞くをクリックしてく                                                 |              |  |  |  |
| たさい。 だってい なノマログが実売さわれい時代は、 いてのラーティングを知識をクリックレック                                           |              |  |  |  |
| ショイアロンが彼らさ ひょい場合は、以下のマーブイングを理解をシンシックしてく<br>ださい。                                           |              |  |  |  |
| 「ミーディングを起動」をクリックすると、サービス利用規約とプライバシーステートメントに同意<br>したことになります。                               |              |  |  |  |
| ミーティングを記載                                                                                 |              |  |  |  |
|                                                                                           |              |  |  |  |
| Zoomクライアントをインストールしていないのですか? 今すぐダウンロードする                                                   |              |  |  |  |
| Zoomクライアントで開闢が発生しています <mark>やブラウザから参加してください</mark> 5'上記の「zoomMeeting                      | gを開く」ボ       |  |  |  |
| Copyright Co221 Zoom Video Communications, Inc. All rights reserved.<br>1フライバンーをよび忘載ポリシー」 | きは、「ブラ       |  |  |  |
| ウザから参加」をクリッ                                                                               | ック           |  |  |  |

4. ホストが立ち上げる前の段階では、以下のように表示されます。

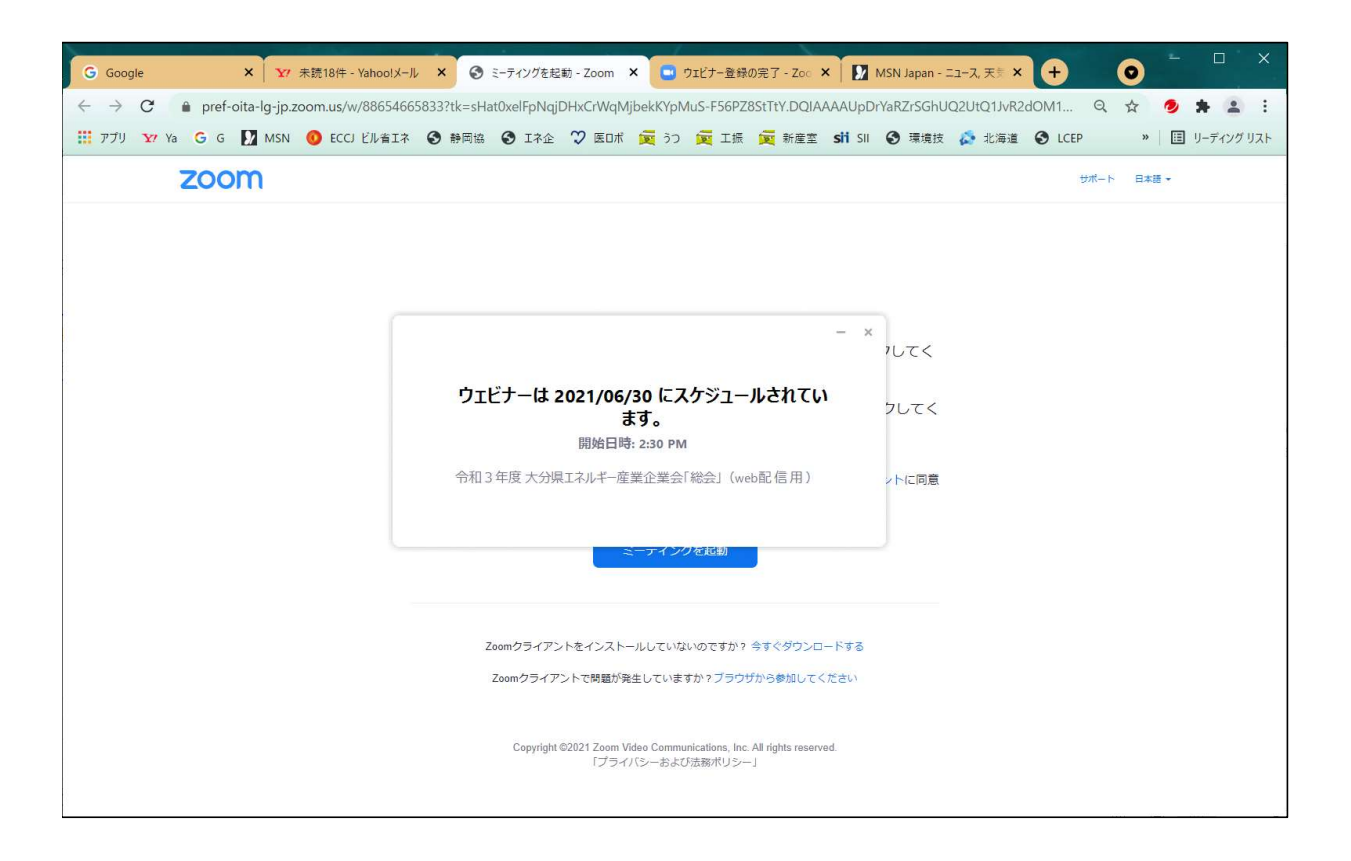

5. 時間になると、以下のようにウェビナー画面(本番では、会場の映像)が表示されます。

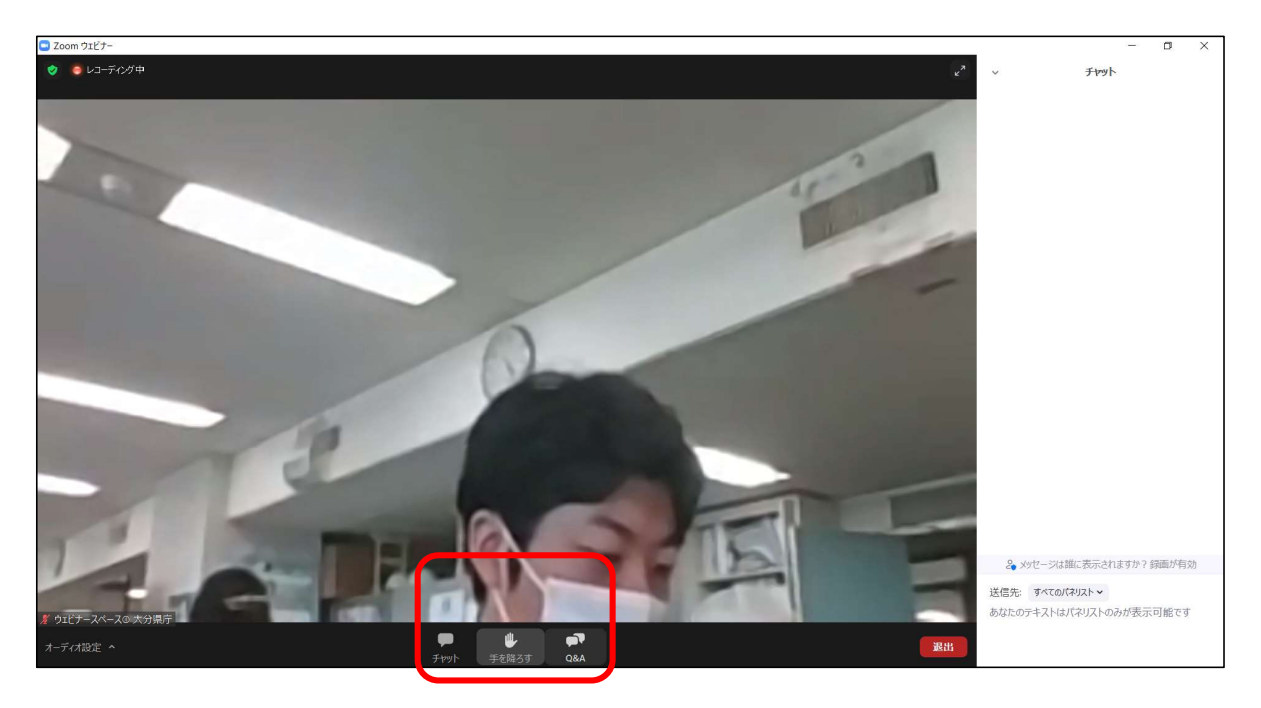

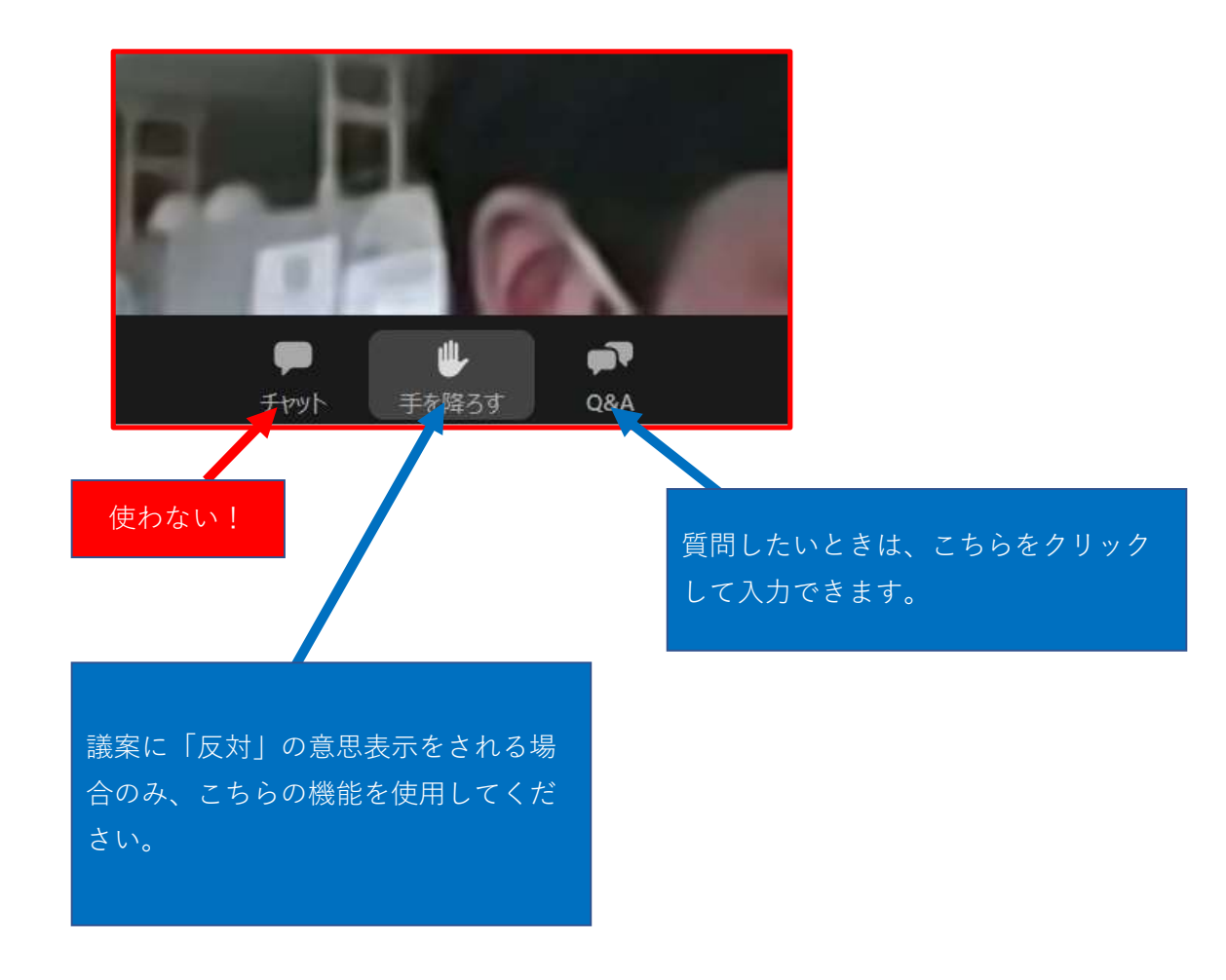

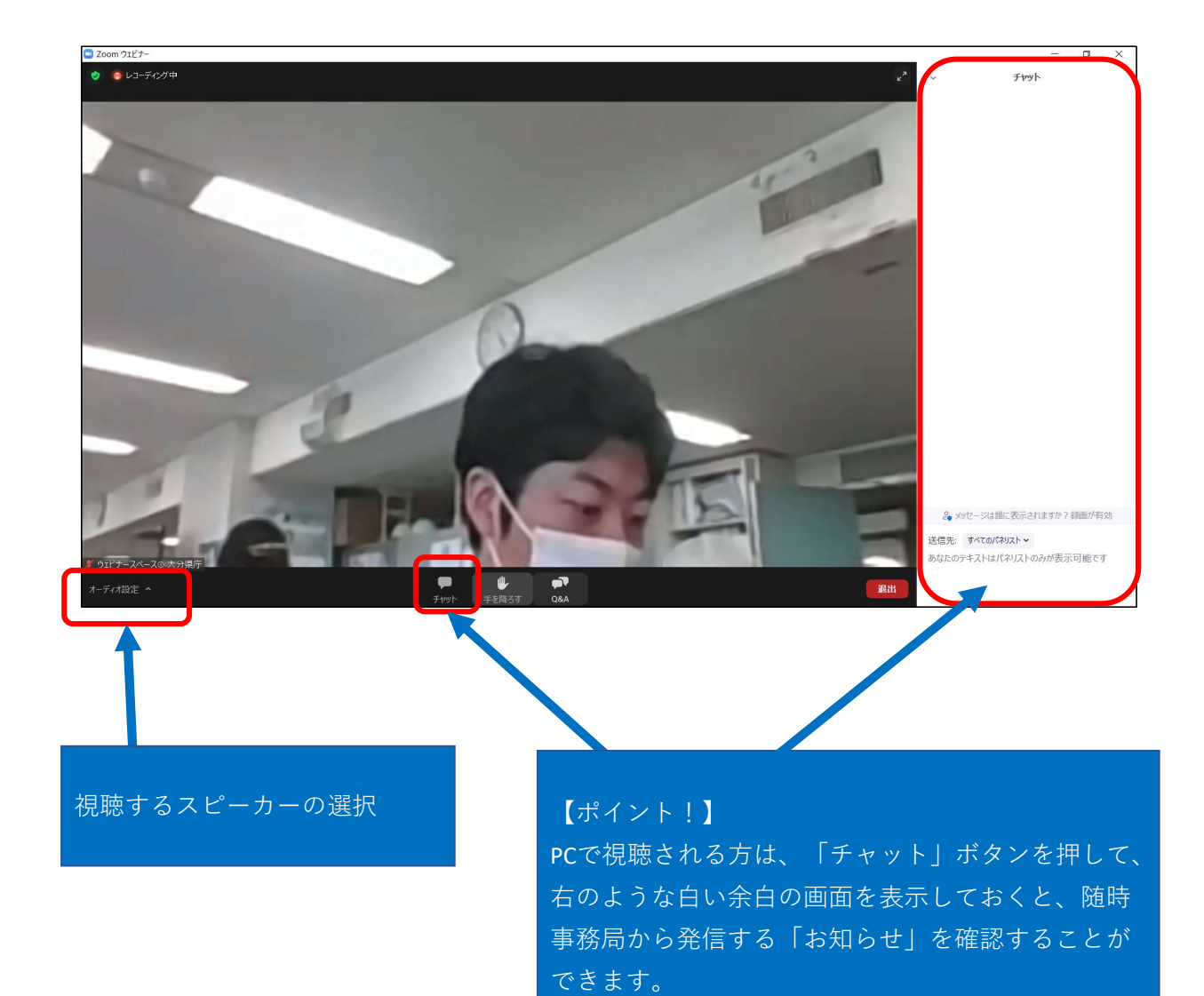